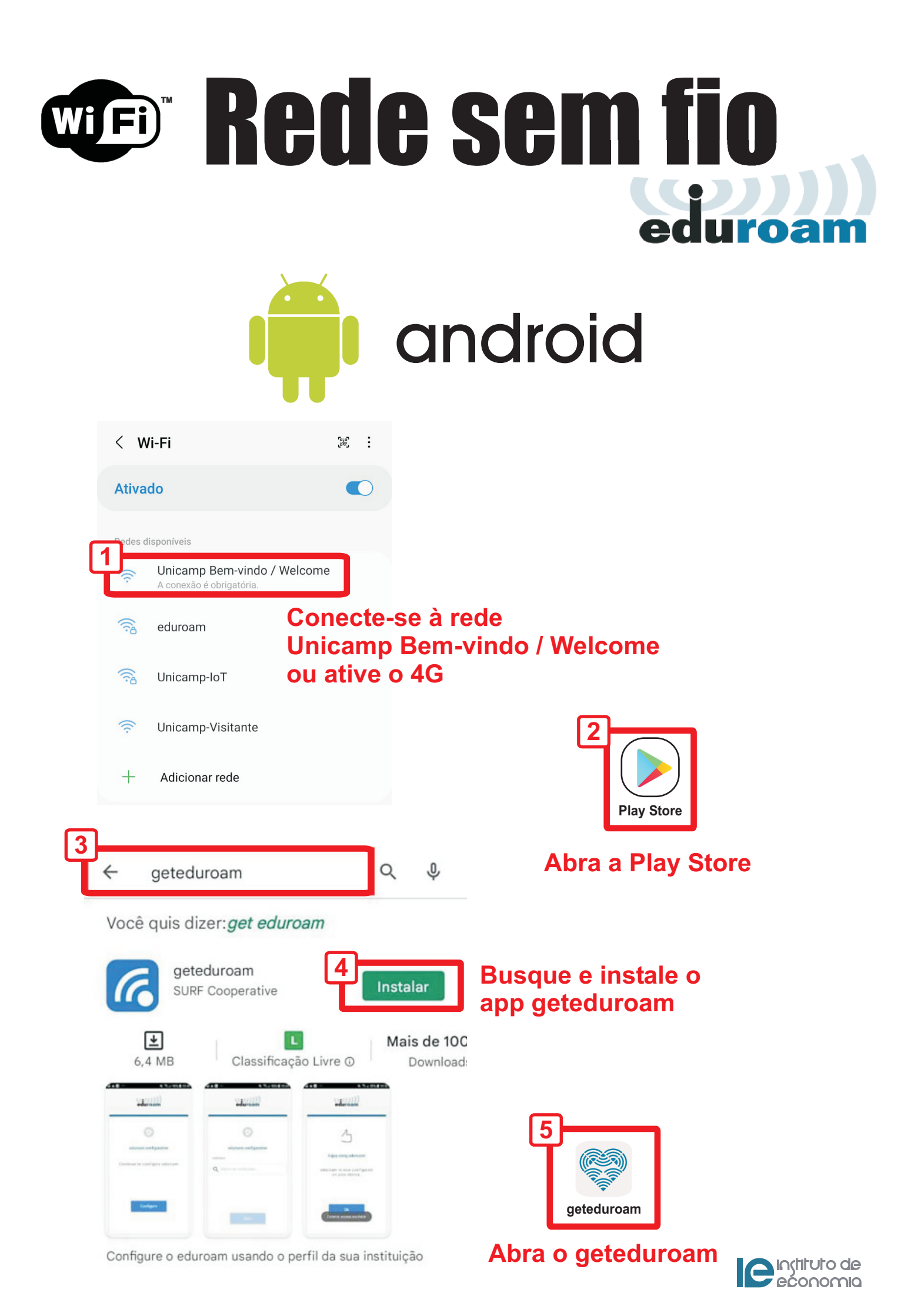

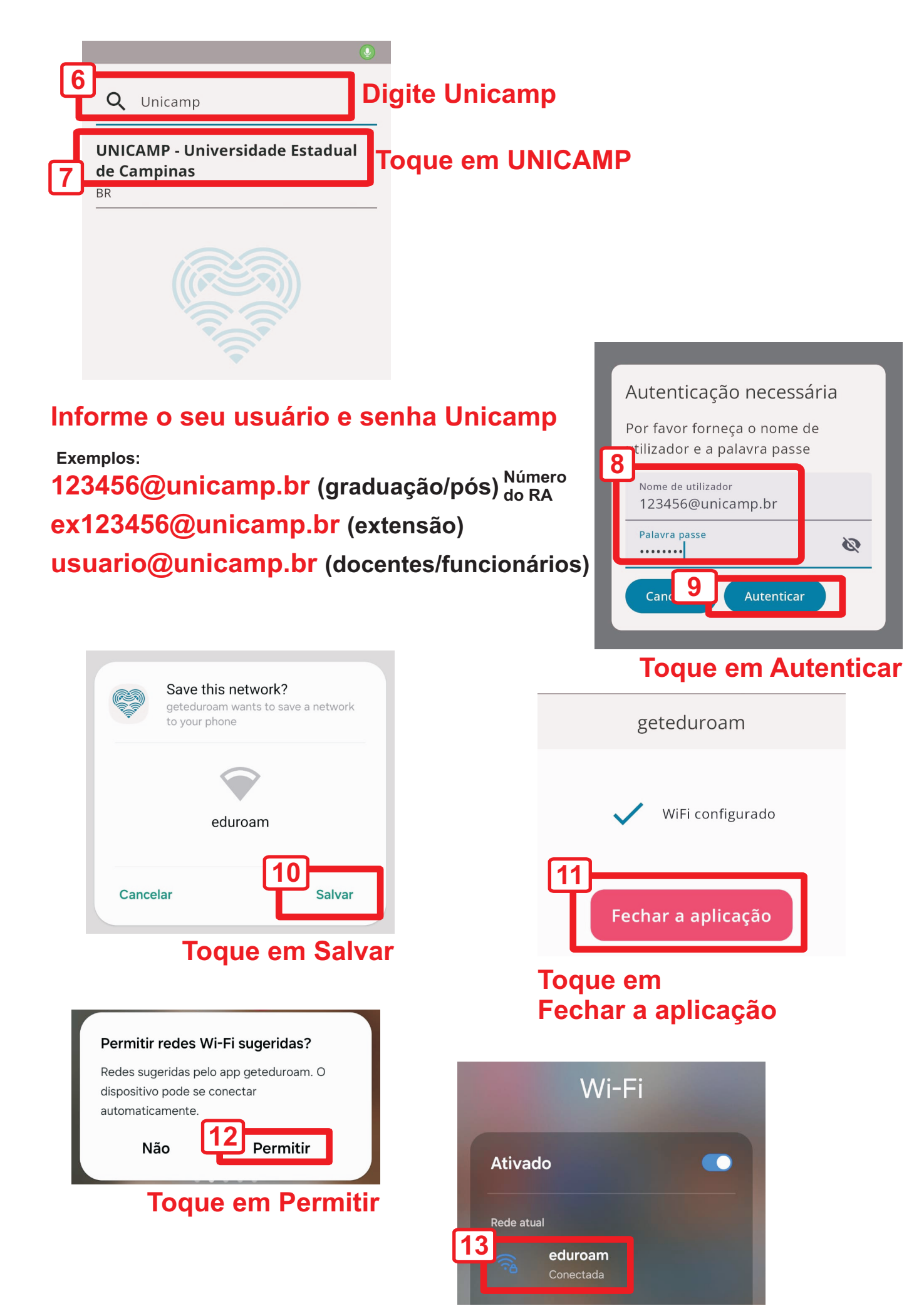

**Conecte-se ao eduroam** 

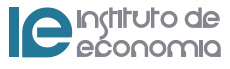

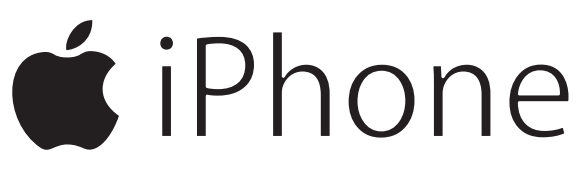

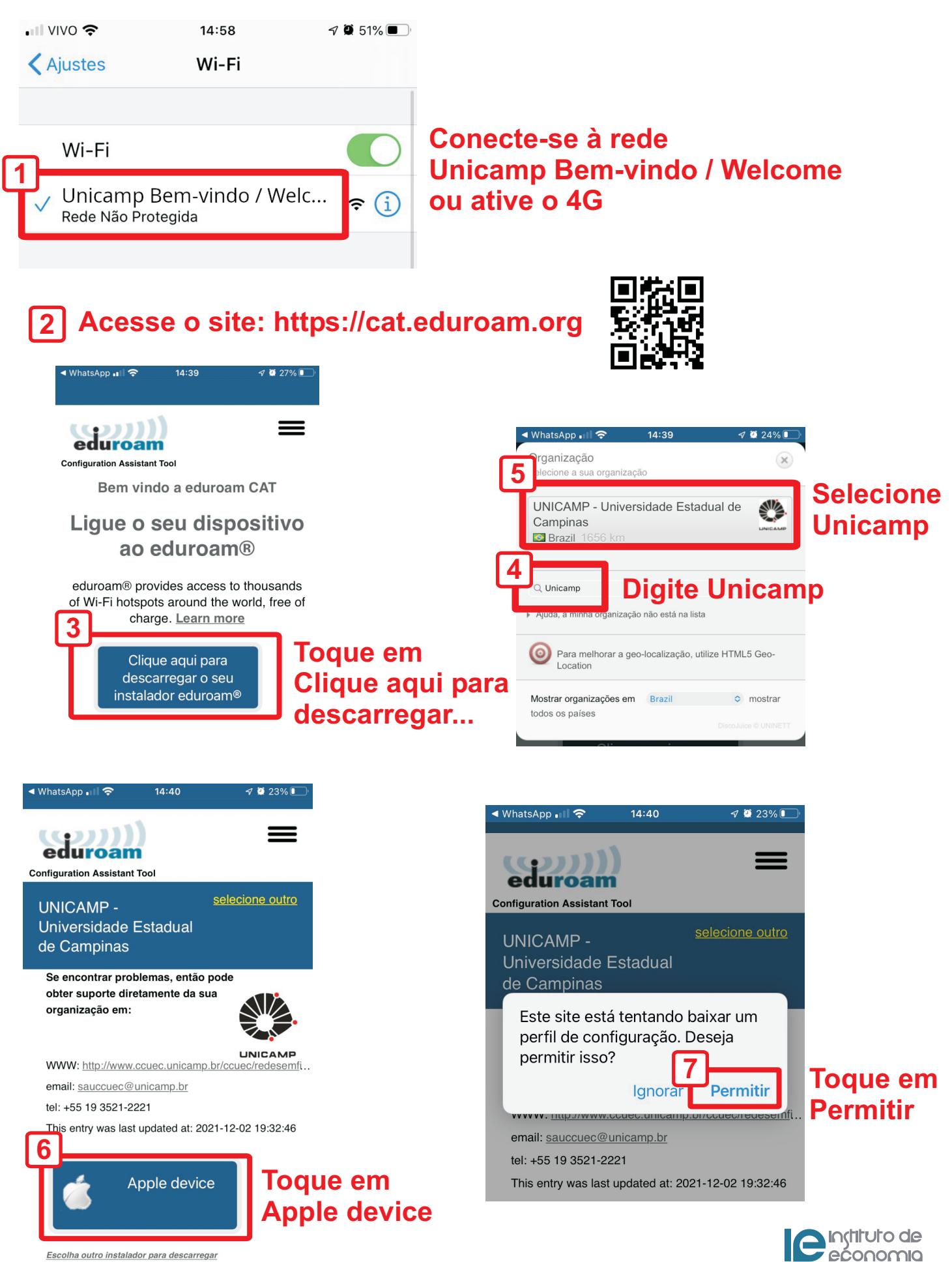

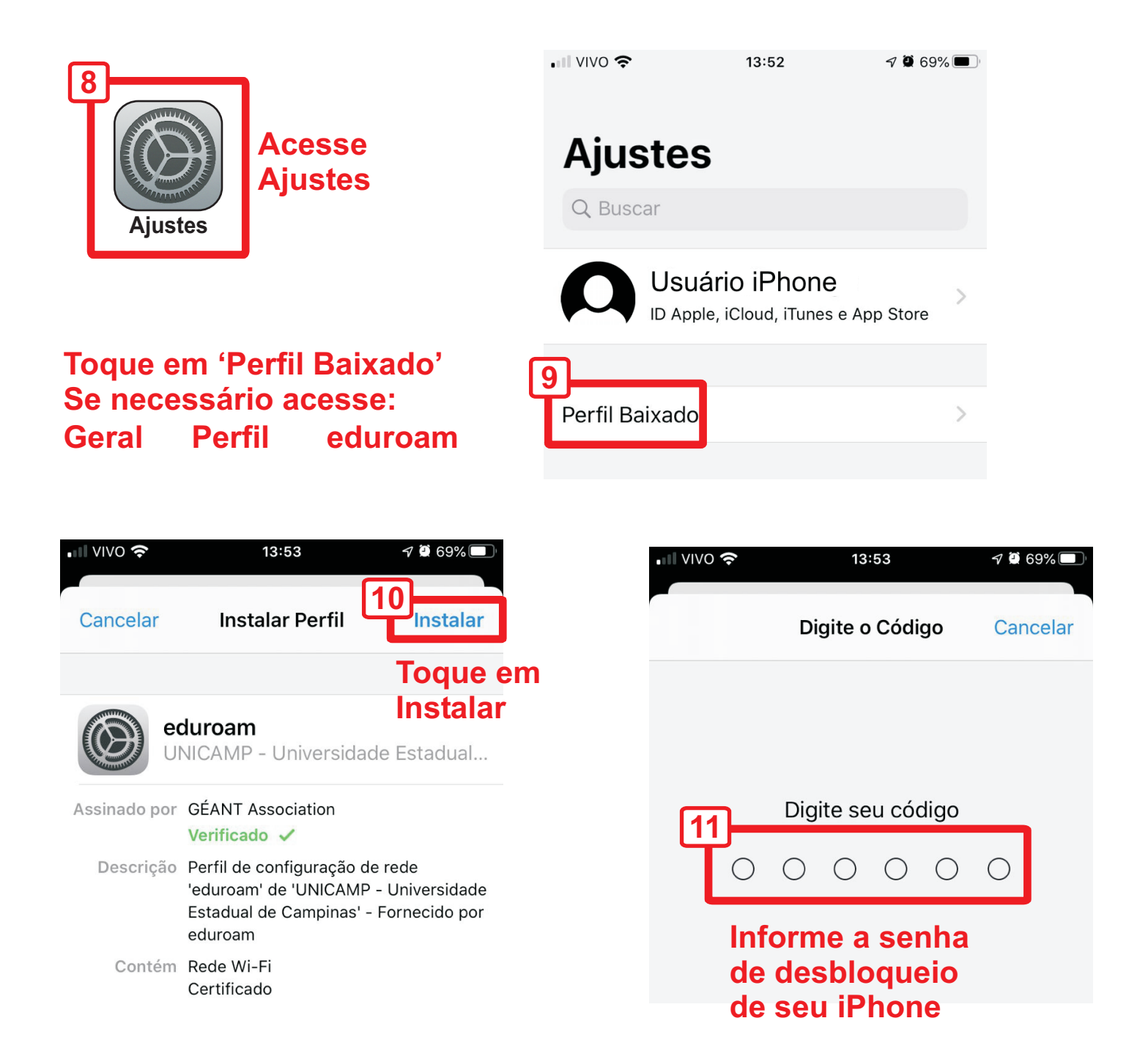

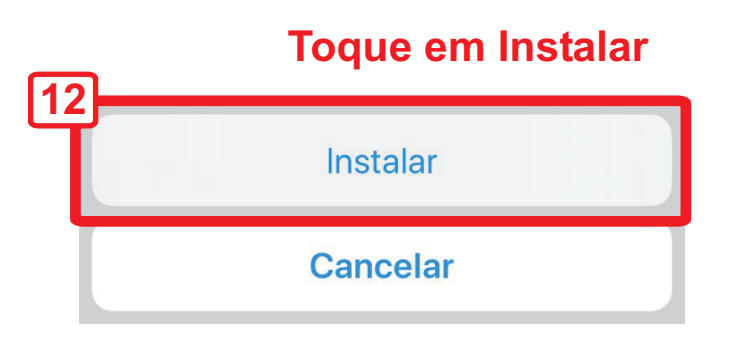

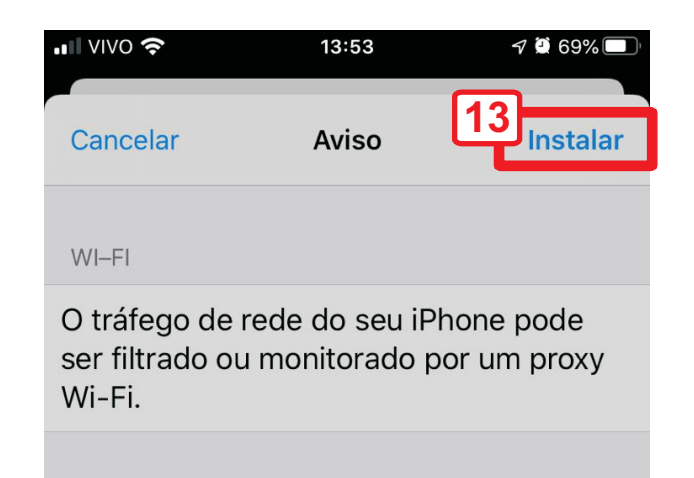

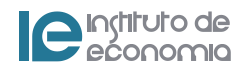

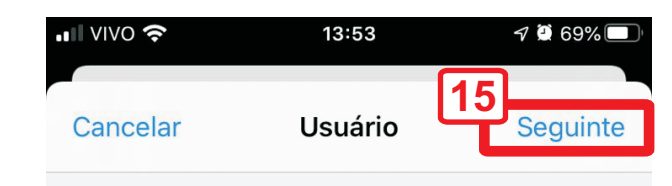

DIGITE O NOME DE USUÁRIO DA SUA REDE WI-FI "EDUROAM"

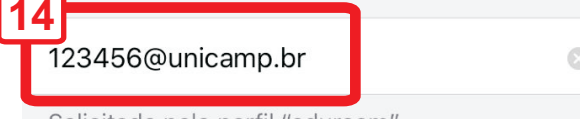

### Informe o seu usuário e senha Unicamp

Exemplos: 123456@unicamp.br (graduação/pós)<sup>Número</sup> do RA ex123456@unicamp.br (extensão) usuario@unicamp.br (docentes/funcionários)

Solicitado pelo perfil "eduroam"

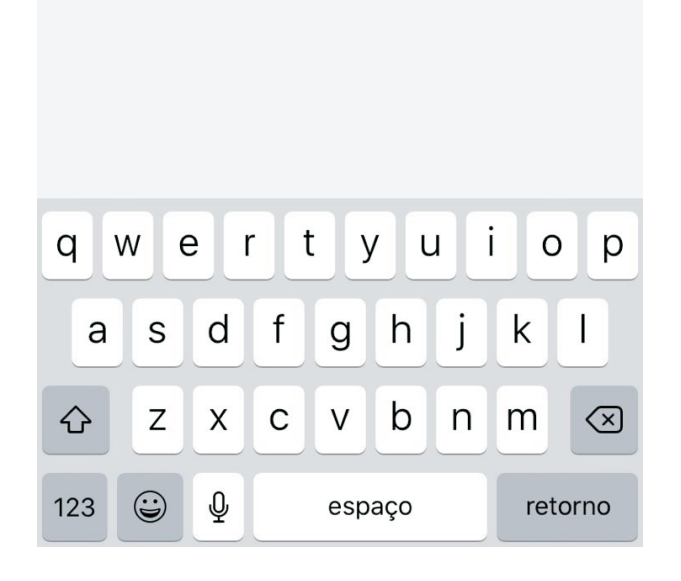

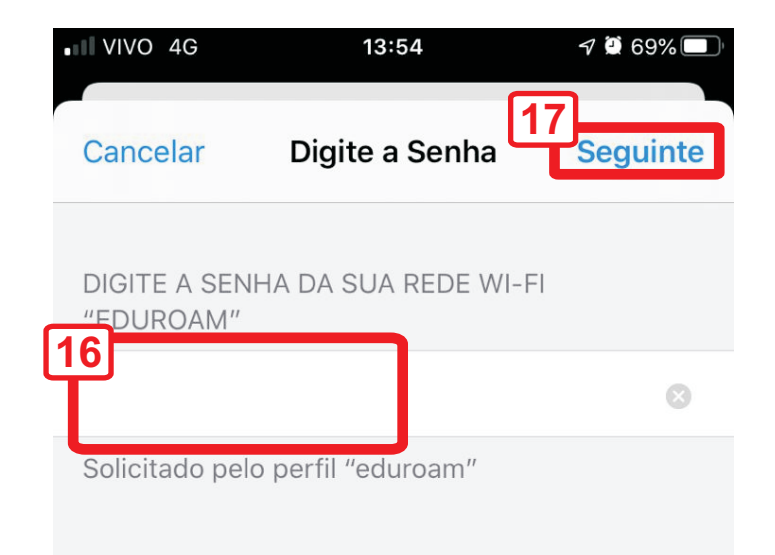

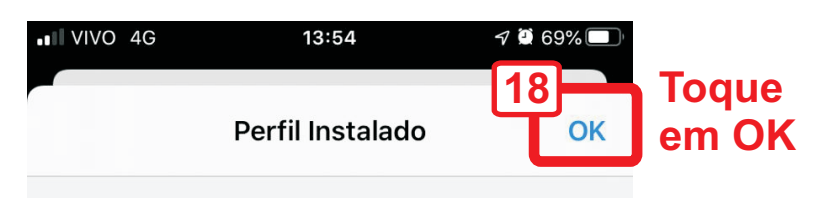

>

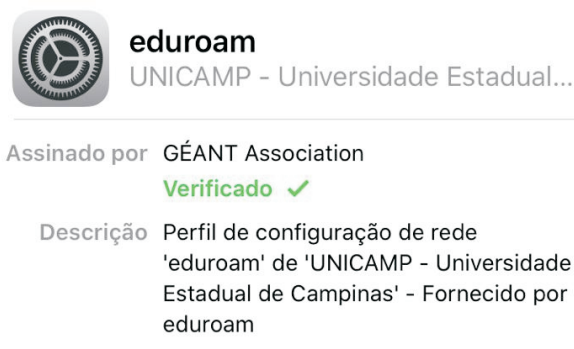

Contém Rede Wi-Fi Certificado

Mais Detalhes

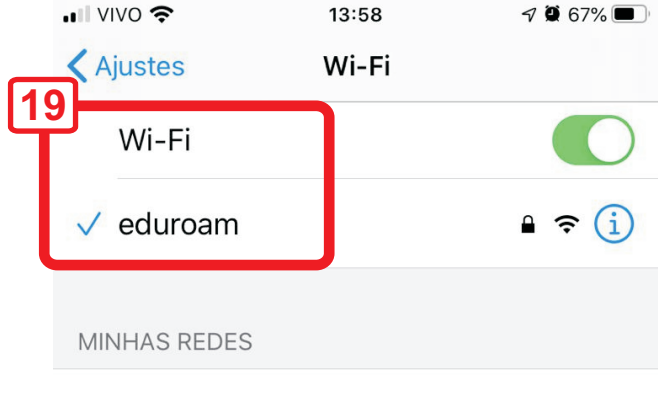

Retorne para Ajustes Wi-Fi e conecte-se ao 'eduroam'

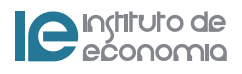

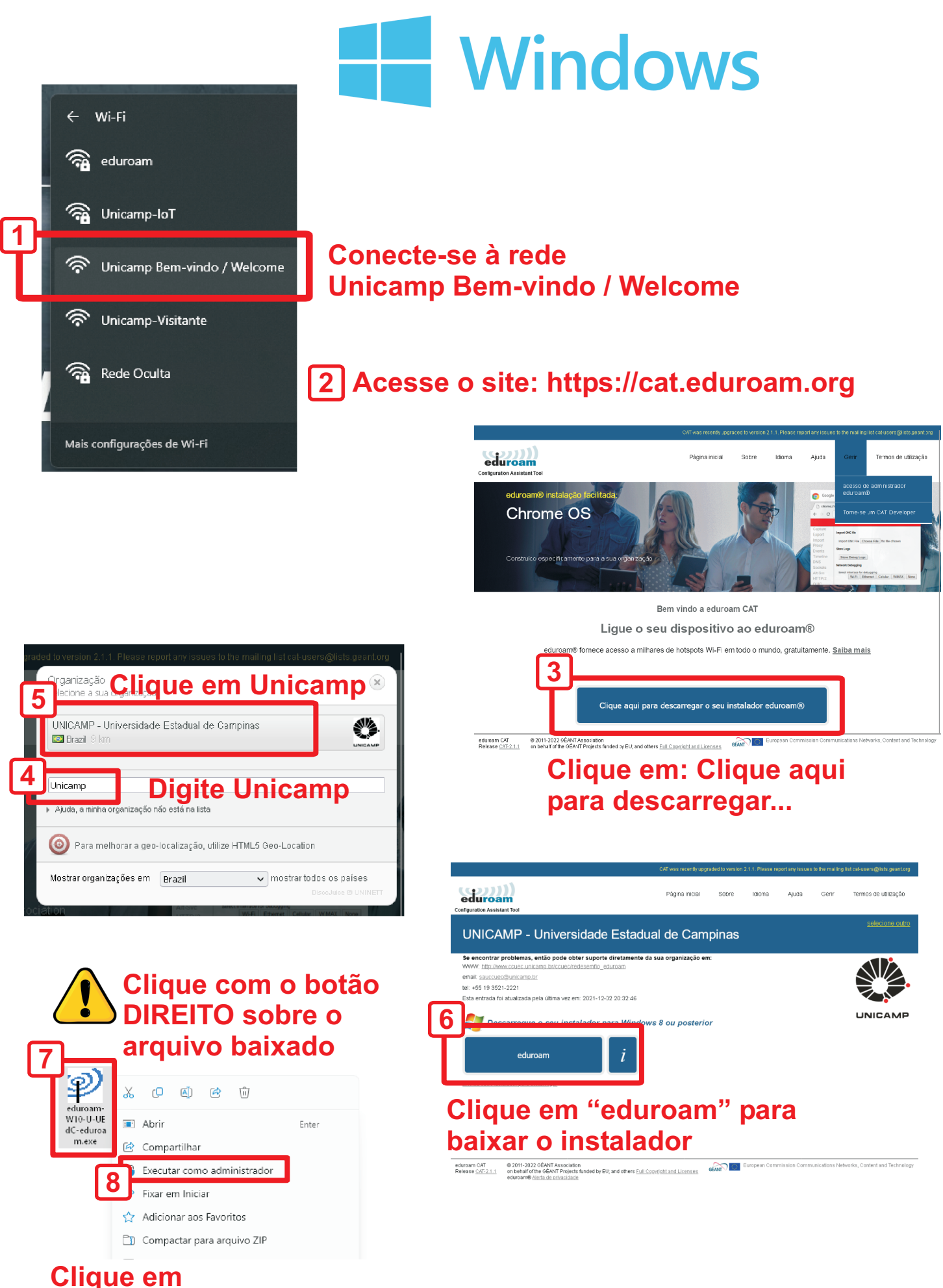

Executar como administrador

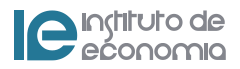

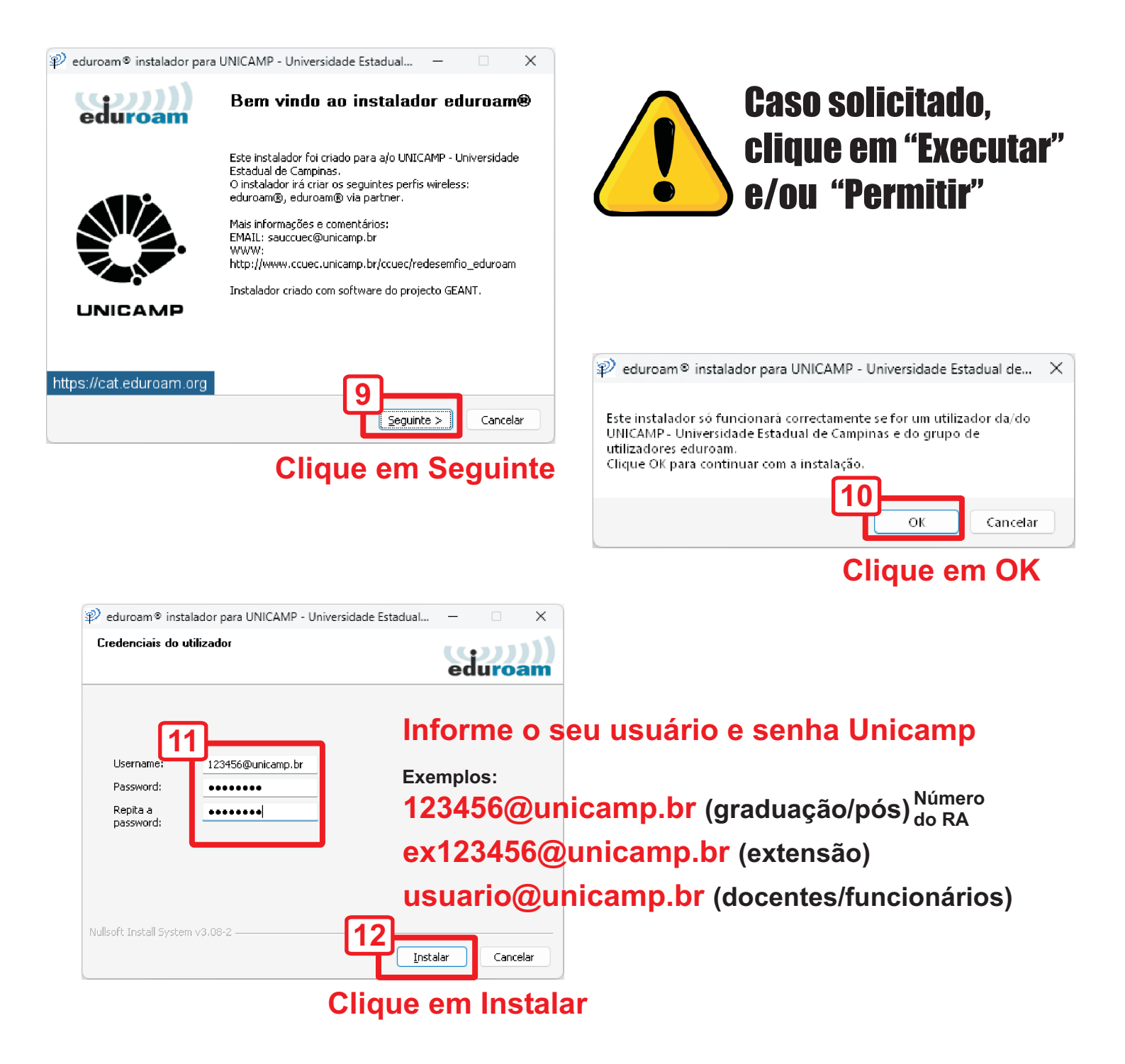

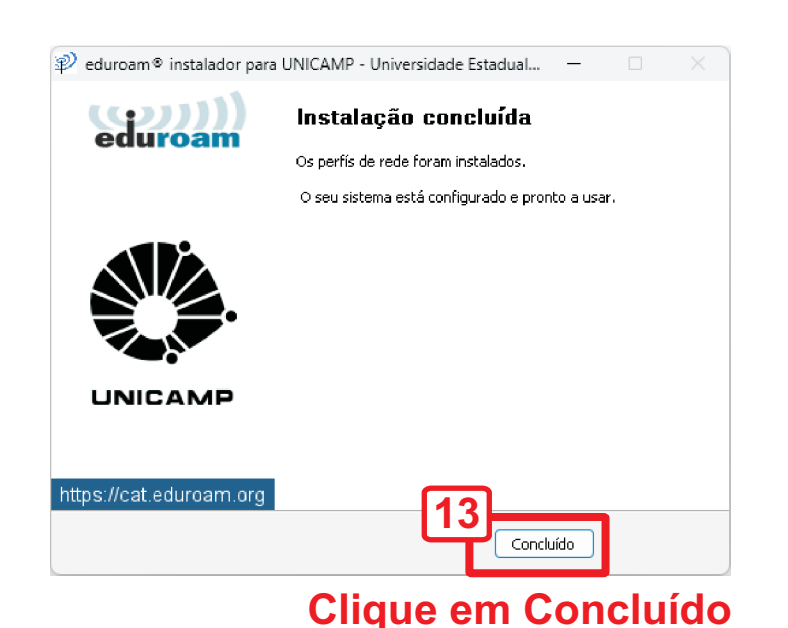

**E**instituto de economia

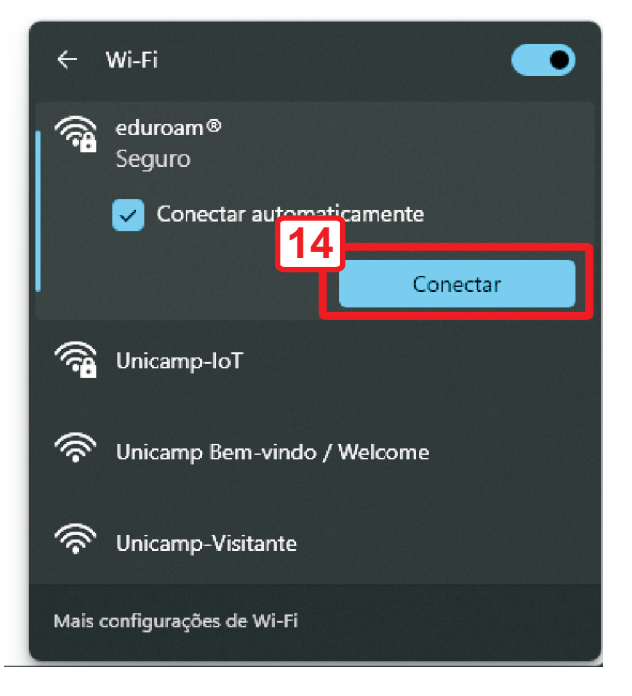

## Retorne para Wi-Fi e conecte-se ao 'eduroam'

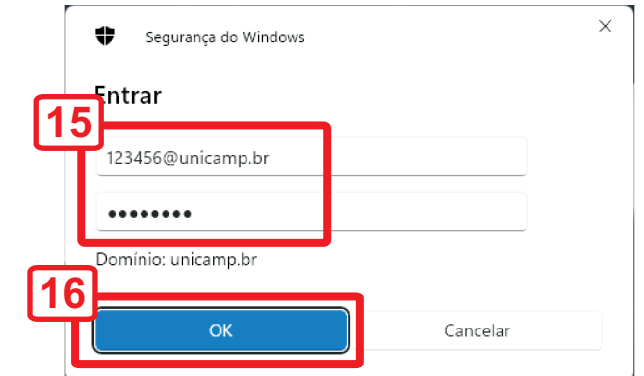

## Informe o seu usuário e senha Unicamp

#### Exemplos:

123456@unicamp.br (graduação/pós)<sup>Número</sup> ex123456@unicamp.br (extensão) usuario@unicamp.br (docentes/funcionários)

## Clique em OK

# **Configuração Manual**

Nome da rede: eduroam Segurança: WPA/WPA2-Enterprise Identidade: 123456@unicamp.br (exemplos acima) Identidade anônima: (em branco) Certificado de CA: Não validar Método EAP: TTLS Autenticação de fase de 2: PAP

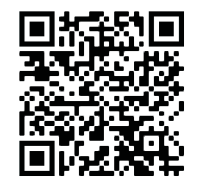

Para mais informações e outros dispositivos acesse:

https://www.ccuec.unicamp.br/ccuec/euquero/conectar-me-uma-rede-wi-fi